## PORTALE ESTERNI- REGISTRAZIONE DATI

CLICCARE SU "PORTALE FORMAZIONERER" LINK <u>https://portale-no-gru.progetto-sole.it/</u> CAMPO "REGISTRAZIONE"

| 📀 Portale                       | FormazioneRER × +                                                          |                         |               |                            |             |            |             |                 | — (  | 5   | ×   |
|---------------------------------|----------------------------------------------------------------------------|-------------------------|---------------|----------------------------|-------------|------------|-------------|-----------------|------|-----|-----|
| $\leftrightarrow \rightarrow 0$ | C ☆ ≜ https://portale-no-gru.progetto-sole.it                              |                         |               |                            |             |            |             |                 | ର୍ ★ | θ   | :   |
|                                 |                                                                            |                         |               |                            |             |            | Portal      | eFormazione     |      |     | **  |
| WHR-                            | ПМЕ                                                                        | <b>ال</b> ا             |               | FORMAZIONE                 |             |            |             |                 |      | LO  | GIN |
| Corsi Contatt                   | Registrazione                                                              |                         |               |                            |             |            |             |                 |      |     |     |
| Data inizio:                    | Data fine:                                                                 | Codic                   | e Corso:      | Titolo Corso               |             |            |             |                 |      |     | *   |
| Professione:                    | い<br>ひ                                                                     | ▼ 🕱 Stato               | © Prenotabile | ▼ 🕱 Provider:              |             |            |             |                 |      | - x |     |
| Elenco cor:                     | si                                                                         |                         |               |                            |             |            |             |                 |      |     | ı   |
| Cod.evento                      | Titolo                                                                     | Periodo                 | Sede          | Provider                   | Posti dispo | Scadenza   | Stato       |                 |      |     |     |
| 21238.1                         | Discussione casi clinici 1 - Edizione: 1                                   | 15/05/2019 - 15/05/2019 | CESENA(FC)    | Azienda USL della Romagna  | 1           | 15-05-2019 | Prenotabile | 2               |      |     |     |
| 21465.6                         | Appropriatezza prescrittiva della terapia antibiotica sul territorio - Edi | 15/05/2019 - 15/05/2019 | RICCIONE(RN)  | Azienda USL della Romagna  | 11          | 15-05-2019 | Prenotabile | e*              |      | - 1 |     |
| 17657.11                        | BLSD ROMAGNA retraining 4 ore:aggiornamento per il supporto dell           | 17/05/2019 - 17/05/2019 | RICCIONE(RN)  | Azienda USL della Romagna  | 0           | 15-05-2019 | Prenotabile | 2 <sup>71</sup> |      | - 1 |     |
| 17658.8                         | PBLSD ROMAGNA corso base 8 ore: supporto di base delle funzioni v          | 17/05/2019 - 17/05/2019 | RIMINI(RN)    | Azienda USL della Romagna  | 1           | 15-05-2019 | Prenotabile | 2               |      | - 1 |     |
| 2786.1                          | AOBO LA VALUTAZIONE NEL PERCORSO DI TIROCINIO - Edizione: 1                | 17/05/2019 - 17/05/2019 | BOLOGNA(BO)   | Azienda Ospedaliero - Univ | 104         | 15-05-2019 | Prenotabile | 2               |      |     |     |
| 3273.3                          | LABORATORIO DIDATTICO INTENSIVO SULL'IGIENE DELLE MANI "LA S               | 22/05/2019 - 22/05/2019 | IMOLA(BO)     | Azienda USL di Imola       | 14          | 15-05-2019 | Prenotabile | 2               |      |     |     |
| 1412.1                          | Bambini e adolescenti tra differenti culture. Applicazione della clinica   | 16/05/2019 - 17/05/2019 | PIACENZA(PC)  | Azienda USL di Piacenza    | 82          | 16-05-2019 | Prenotabile | 2               |      |     |     |
| 17659 12                        | DRISD ROMAGNA retraining 5 ore: aggiornamento per il supporto di           | 17/05/2019 - 17/05/2019 | FORLIVEO      | Atienda IISI della Romagna | 7           | 16,05,2019 | Drenotabile |                 |      |     |     |

PROCEDERE ALLA REGISTRAZIONE DEI PROPRI DATI AVENDO CURA DI COMPILARE TUTTI I CAMPI, O SCEGLIERE TRA LE OPZIONI PROPOSTE QUANDO COMPARE UN MENU A TENDINA (FRECCIA NERA VERSO IL BASSO)

| • | PRIMA | PARTE | DELLA | REGISTRAZIONE |
|---|-------|-------|-------|---------------|
|---|-------|-------|-------|---------------|

|                                | ································· |
|--------------------------------|-----------------------------------|
| orsi Contatti Registrazione    |                                   |
| Registrazione Utente           |                                   |
| Anagrafica                     |                                   |
| Nome: Cognome:                 | Sesso: Vazionalita: V             |
| Luogo Nascita: • Data Nascita: | CodiceFiscale:                    |
| Recapito                       | Generale                          |
| TipoResidenze:                 | Professione:                      |
| Recapito Tel:                  | Rapporto di 🛛 👻 😾                 |
|                                | Ente<br>Appartenenza:             |
|                                |                                   |
|                                |                                   |
|                                |                                   |
| Login                          |                                   |

#### • SECONDA PARTE DELLA REGISTRAZIONE

| WHR-TIME                                                                                                |                      |  |
|----------------------------------------------------------------------------------------------------|----------------------|--|
| Corsi Contatti Registrazione                                                                            |                      |  |
|                                                                                                    |                      |  |
| Login                                                                                                   |                      |  |
| Email:                                                                                                  | Confirm Email:       |  |
| Password:                                                                                               | Confirm<br>Password: |  |
|                                                                                                    |                      |  |
| L'accesso al servizio di formazione on-line e l'iscrizione al corsi e riservata agli utenti registrati. |                      |  |

INSERIRE E-MAIL VALIDA E CONFERMARLA, INSERIRE PASSWORD SCELTA E CONFERMARLA, CLICCARE SU "PRIVACY". ALLA FINE CLICCARE SUL PULSANTE SALVA. AL CENTRO DELLO SCHERMO COMPARIRA UN BOX CHE INFORMA DELL'AVVENUTA REGISTRAZIONE CON NUMERO IDENTIFICATIVO, L'ID CHE SERVIRA' PER GLI ACCESSI FUTURI INSIEME ALLA PASSWORD SCELTA. L'UTENTE RICEVERA' ANCHE L'EMAIL DAL "PORTALE FORMAZIONERER" CHE INFORMA DELL'AVVENUTA REGISTRAZIONE CON I DATI UTILI PER I SUCCESSIVI ACCESSI AL PORTALE:

da: "Portale Formazione Esterni" <noreply@gru.progetto-sole.it> A: "NOME UTENTE " <EMAIL UTENTE> Inviato: DATA E ORA Oggetto: Registrazione Al Portale Degli esterni Registrazione completata con successo. Username: NUMERO IDENTIFICATIVO UTENTE Password: PASSWORD SCELTA DALL'UTENTE IN REGISTRAZIONE DATI Per continuare collegarsi al link https://portale-ext-gru.progetto-sole.it/, cliccare sul simbolo del lucchetto in alto a dx, inserire username e password nella maschera del login e selezione il corso al quale iscriversi.

## PORTALE ESTERNI- COMPILAZIONE QUESTIONARIO GRADIMENTEO EVENTO E DOCENTI

DA FORMAZIONE <a href="https://portale-no-gru.progetto-sole.it/">https://portale-no-gru.progetto-sole.it/</a>

#### LOGIN clicca su lucchetto blu

| P        | rtaleF  | FormazioneRER × +                                                     |                         |                        |                              |             |            |                  | -                     | o ×          |
|----------|---------|-----------------------------------------------------------------------|-------------------------|------------------------|------------------------------|-------------|------------|------------------|-----------------------|--------------|
| ÷ -      | Ò       | C 🏠 🔒 https://portale-no-gru.progetto-sole.it                         |                         |                        |                              |             |            |                  | Q                     | <b>* 0</b> : |
| Ŀ        |         |                                                                       |                         |                        |                              |             | 🙃 Po       | ortaleFormazione |                       | »            |
| ΛН       | R-1     | TIME                                                                  | 1 De                    |                        | FORMAZIONE                   |             |            |                  | \$                    |              |
| rsi C    | intatti | j Registrazione                                                       |                         |                        |                              |             |            |                  |                       |              |
| ata ini: | io:     | 🛍 Data fine:                                                          | Codice Corso            | 2:                     | Titolo Corso:                |             |            |                  |                       | Å            |
| rofessi  | ine:    |                                                                       | ▼ ¥ Stato:              | Prenotabile 👻          | X Provider:                  |             |            |                  |                       | - x          |
| ri       |         |                                                                       |                         |                        |                              |             |            |                  |                       | -            |
| Elen     | o con   |                                                                       |                         |                        |                              |             |            |                  |                       |              |
| Cod.ev   | ento    | Titolo                                                                | Periodo                 | Sede                   | Provider                     | Posti dispo | Scadenza   | Stato            |                       |              |
| 1331.2   |         | I casi clinici di Piacenza e Provincia - Edizione: 2                  | 10/05/2019 - 10/05/2019 | PIACENZA(PC)           | Azienda USL di Piacenza      | 100         | 10-05-2019 | Prenotabile      | 2                     |              |
| 4225.1   |         | AUSL-RE HOT TOPICS IN OSTETRICIA E MEDICINA PERINATALE - Edizio       | 10/05/2019 - 10/05/2019 | REGGIO NELL'EMILIA(RE) | Azienda USL di Reggio Emilia | 32          | 10-05-2019 | Prenotabile      | e*                    | - 11         |
| 1348.1   |         | La terapia batterica dal concepimento ai primi 1000 giorni di vita Ed | 11/05/2019 - 11/05/2019 | PIACENZA(PC)           | Azienda USL di Piacenza      | 26          | 10-05-2019 | Prenotabile      | ~                     | - 11         |
| 2778.1   |         | NUOVI STANDARD PER I PRONTO SOCCORSO IN EMILIA ROMAGNA: L             | 13/05/2019 - 13/05/2019 | BOLOGNA(BO)            | Azienda Ospedaliero - Univ   | 0           | 10-05-2019 | Prenotabile      | <i>u</i> <sup>2</sup> | - 18         |
| 2777.1   |         | NUOVI STANDARD PER I PRONTO SOCCORSO IN EMILIA ROMAGNA                | 13/05/2019 - 13/05/2019 | BOLOGNA(BO)            | Azienda Ospedaliero - Univ   | 76          | 10-05-2019 | Prenotabile      | ~                     | - 11         |
| 2786.1   |         | AOBO LA VALUTAZIONE NEL PERCORSO DI TIROCINIO - Edizione: 1           | 17/05/2019 - 17/05/2019 | BOLOGNA(BO)            | Azienda Ospedaliero - Univ   | 111         | 10-05-2019 | Prenotabile      | 2                     |              |
|          |         |                                                                       |                         |                        |                              |             |            |                  |                       |              |
|          |         |                                                                       |                         |                        |                              |             |            |                  |                       |              |
|          |         |                                                                       |                         |                        |                              |             |            |                  |                       |              |
|          |         |                                                                       |                         |                        |                              |             |            |                  |                       |              |
|          |         |                                                                       |                         |                        |                              |             |            |                  |                       |              |
|          |         |                                                                       |                         |                        |                              |             |            |                  |                       |              |
|          |         |                                                                       |                         |                        |                              |             |            |                  |                       |              |
|          |         |                                                                       |                         |                        |                              |             |            |                  |                       |              |
|          |         |                                                                       |                         |                        |                              |             |            |                  |                       |              |
|          |         |                                                                       |                         |                        |                              |             |            |                  |                       |              |
|          |         |                                                                       |                         |                        |                              |             |            |                  |                       |              |
|          |         |                                                                       |                         |                        |                              |             |            |                  |                       |              |
|          |         |                                                                       |                         |                        |                              |             |            |                  |                       |              |
|          |         |                                                                       |                         |                        |                              |             |            |                  |                       |              |

|                                                                                                    | e<br>Loc   |
|----------------------------------------------------------------------------------------------------|------------|
| Contact Contract March Contract Total Contract Total Contract   Sarain Contract                                                                                                    | LOG<br>• X |
| WHR-TIME Codies Const. Teste Const. Teste Const.   Data India:                                                                                                    | LOG        |
| Constatil Registratione   Constatil Registratione   Titolo Corsta   Titolo Corsta <thttt>Titolo Corsta   <thtttttt< th=""></thtttttt<></thttt>                                                                                                    | ~ X        |
| Data Indic:   Image: Codice Corso:   Titolo Corso:     Professione:   * X   Stato:   Prenosabile   * X   Provide:     School Corso:   * X   Stato:   Prenosabile   * X   Provide:   V     School Corso:   * X   Stato:   Prenosabile   * X   Provide:   V     Coderenco   Titolo   Pontate   Pontate   Pontate   Stato:   L                                                                                                    | * X        |
| Prefessione:   * X   Stato:   Prenosabile   * X   Provider:     Elenco corst                                                                                                    | × X        |
| Elenko corsi<br>Cod evento Table Portale Portale Suso -                                                                                                    |            |
| Codurento Titolo Partilizario Indiana Stato -                                                                                                    |            |
|                                                                                                    |            |
| 1331.2 I casi cinici di Pacenza e Provincia - Edizione: 2 100 Uzerrane Incertire ID 100 Uzerrane Incertire ID                                                                                                    | -          |
| 4225.1 AUSL-REHOT TOPICS IN OSTETNICIA E MEDICIN PERINATALE - Edizo. 500 millionaria DW                                                                                                    |            |
| 1348.1 La terapia batterica dal conceptimento al primi teorgramma 2 11/0 presenta al 11/0 presenta al 11/0 pre |            |
| 2778.1 NUOVI STANDARD PER I PRONTO SOCCORSO IN EMILIA ROMANIA: L 13/0 Louin Rever Password - Univ 0 10-05-2019 Prenotabile 🥒                                                                                                    |            |
| 277.1 NUOVI STANDARD PER I PRONTO SOCCORSO IN EMILIA ROMAGNA 12/0                                                                                                    |            |
| 2786.1 AOBO LA VALUTAZIONE NEL PERCORSO DI TIROCINIO - Editione: 1 17/05/2019 E0LOGNA(80) 🕇 Adienda Ospedaliero - Univ 111 10-05-2019 Prenotabile 🧬                                                                                                    |            |
| 21925.1 La Promotione della Salute negli Ambienti di Lavoropassatoprese 17/05/2019 - 17/05/2019 RiMINI(RN) 🐱 Azienda USL della Romagna 33 10-05-2019 Prenotable 🧬                                                                                                    |            |

## Inserisci la tua Username e Password ottenuta dalla registrazione dati

**Clicca sulla faccina triste** del questionario che hai a disposizione per la compilazione:

| PortaleFormazioneRER × +                                    |                        | - 0                         | ×     |
|-------------------------------------------------------------|------------------------|-----------------------------|-------|
| ← → C ☆ 🏻 https://portale-no-gru.progetto-sole.it/index.php |                        | • Q 🕸 🕻                     | € €   |
|                                                             |                        | PortaleFormazione           | >>    |
|                                                             |                        | L                           | OGOUT |
| WHR-TIME                                                    | GALLA VALLA FORMAZIONE |                             | -     |
| Prenota Attestati Questionari I Miei Dati                   |                        |                             |       |
| Titolo corso                                                | Data inizio Data       | fine Data fine questionario |       |
| P                                                           | 18-03-2019 30-0        | 5-2019                      |       |
| ASLPR-La voce s                                             | 10-04-2019 10-04       | 4-2019 🙁 10-06-2019         |       |
|                                                             |                        | $\wedge$                    |       |
|                                                             |                        | L                           |       |
|                                                             |                        |                             |       |
|                                                             |                        |                             |       |
|                                                             |                        |                             |       |
|                                                             |                        |                             |       |
|                                                             |                        |                             |       |
|                                                             |                        |                             |       |
|                                                             |                        |                             |       |
|                                                             |                        |                             |       |
|                                                             |                        |                             |       |
|                                                             |                        |                             |       |
|                                                             |                        |                             |       |
|                                                             |                        |                             |       |
|                                                             |                        |                             |       |
|                                                             |                        |                             |       |
|                                                             |                        |                             |       |
|                                                             |                        |                             |       |
|                                                             |                        |                             |       |
|                                                             |                        |                             |       |

# 4. La segreteria org O Per nulla O Poco O Abbastanza O Del tutto ne di apprendimento e stata adeguata agli o O Per nulla O Poco O Abbastanza O Del tutto nente soddisfatto dell?attivita formativa O Per nulla O Poco O Abbastanza O Del tutto O No O Si 2. Se si,

### Scegli le risposte con il click del mouse, puoi utilizzare anche 2 campi note per scrivere testo

Alla fine del questionario, clicca su "invia" le risposte date, partiranno.

# Gli attestati in pdf saranno disponibili

# dopo la data di fine compilazione questionario alla voce "ATTESTATI"